## COMO AUTOLIQUIDARSE LA TASA DE SEGREGACION/AGRUPACION/PARCELACION O DIVISION DE FINCAS

Si no dispongo de ordenador, móvil o Tablet, o desconozco como manejarme por Internet, debes pedir cita en la OFICINA DE ATENCIÓN AL CONTRIBUYENTE (BAC). Y allí te realizarán el trámite.

Plaza Mayor (bajos del Ayuntamiento o en el Servicio de Atención al ciudadano 010

Tlfono: 947 20 00 10)

https://sede.aytoburgos.es

Gamonal (Tlfno: 947 28 88 00 ext. 8349)

Si te manejas por INTERNET, es muy fácil y con estos pasos lo conseguirás:

1º.- Entras en la web del Ayuntamiento de Burgos: http://www.aytoburgos.es

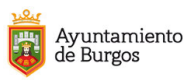

tu ayuntamiento tu ciudad áreas temáticas gobierno abierto actualidad trámites Q  $\equiv$ 

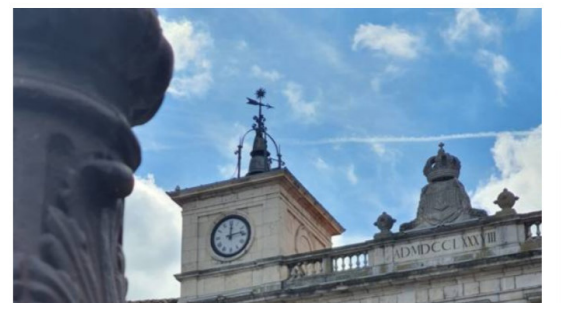

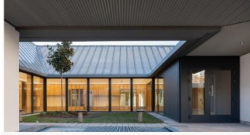

Convocatoria EXTRAORDINARIA para el acceso a plazas vacantes de las Escuelas Infantiles Municipales curso

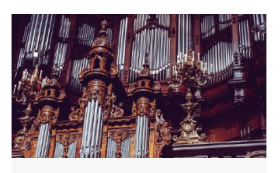

Bases del IV CONCURSO NACIONAL DE ÓRGANO "Francisco Salinas-VIII Centenario Catedral" 28 JUNIO 2022 CULTURA

2º.- En la parte superior izquierda de la portada pinchamos sobre Oficina Virtual Tributaria (OVT)

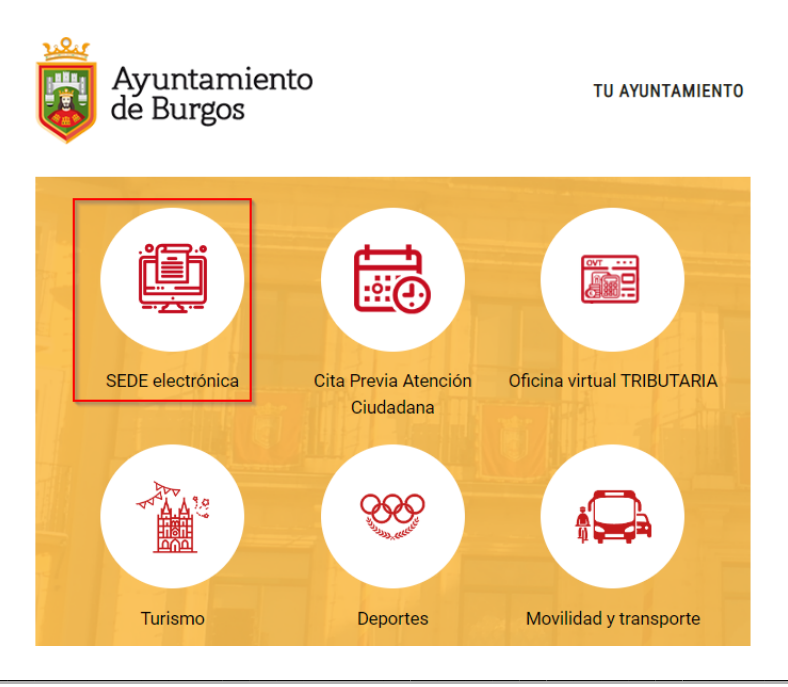

3º.- Una vez dentro de la OVT (Oficina Virtual Tributaria) pinchamos sobre el botón "Pagar tasas"

| E Menú Wuntamiento de <b>Burgos</b>                                                 | Oficina Virtual Tributaria Ma                                                                                                    | rtes, 12 Julio 2022 17:41:38 😵 947288850 Castellano 🗸 A * |
|-------------------------------------------------------------------------------------|----------------------------------------------------------------------------------------------------|-----------------------------------------------------------|
| ۸.<br>Identifícate                                                                  | Te damos la bienvenida<br><b>a la Oficina Virtual Tributaria</b>                                                                                  |                                                           |
| cl@ve >                                                                             | Q ¿Qué quieres hacer?                                                                                                    |                                                           |
| Entrar con <u>otra forma de acceso</u>                                              | <b>Pagar impuestos, tasas y multas</b><br>Gestiona tu tranquilidad de forma sencilla.<br><i>Realiza todos tus pagos: impuestos, tasas, multas</i> | Vehículos                                                 |
| ¿Cómo conseguir<br>acceso con Cl@ve?<br>Consigue tu acceso de forma<br>muy sencilla | Pagar         Pagar tasas           Obtener documento de pago                                                                                     | Vehículo nuevo: Pagar para matricularlo                   |
|                                                                                     | Consultas                                                                                                    | Información                                               |
|                                                                                     | > Verificar el documento recibido (CSV)                                                                                                    | Gimulador de plusvalías                                   |
|                                                                                     | > ¿Qué parcelas incluye mi recibo de rústica?                                                                                                    | Simulador del Impuesto de Obras (ICIO)                    |

## Inicio / Pagar tasas Dagaa tasas Titular Identificación (NIF, NIE, CIF) Identificación (NIF, NIE, CIF) Pasaporte Siguiente ¿Quieres pagar impuestos?

4º.- Y rellenamos los datos que nos solicitan en la plataforma: DNI, NIE, CIF, pulsa "siguiente", te pregunta ¿Qué quieres pagar? "TASA EXPEDICIÓN DE DOCUMENTOS". <u>CUIDADO NO</u> <u>PULSES SIGUIENTE</u>, BAJA LA BARRA DE DESPLAZAMIENTO Y CLIKAS TASA EXPEDICIÓN DE DOCUMENTOS-TRAMITACION URBANISTICA.

| \$ |                                                    |   |
|----|----------------------------------------------------|---|
|    | Selecciona una tasa:                               | • |
|    | O BONOBUR - GASTOS EMISION O REPOSICION<br>BONOBUR |   |
| >  | O COLOCACION CONTENEDORES                          |   |
|    | O LICENCIAS URBANISTICAS                           |   |
|    | O TASA CELEBRACION MATRIMONIOS                     |   |
|    | TASA EXPEDICION DOCUMENTOS                         |   |
|    | Completa la siguiente información:                 |   |
|    | Siguiente >                                        |   |

5º.- A continuación en el desplegable eliges la opción: TASA EXPEDICION DE DOCUMENTOS-TRAMITACIÓN URBANISTICA. En el desplegable denominado <u>Tarifa:</u> eliges la opción: PARCELACIONES AGRUPACIONES y DIVISION DE FINCAS. Ahora debes introducir los m<sup>2</sup> totales.

|                                                                      |   | TASA EXPEDICION DOCUMENTOS - OBRAS<br>EN EL TERMINO MUNICIPAL                                                                                                    |
|----------------------------------------------------------------------|---|----------------------------------------------------------------------------------------------------|
| a pagar tus tasas<br>ión (NIF, NIE, CIF) O Pasaporte<br>F, NIE, CIF) | > | <ul> <li>TASA EXPEDICION DOCUMENTOS - SERVICIO<br/>PREVENCION, EXTINCION INCENDIOS Y<br/>SALVAMENTO</li> <li>TASA EXPEDICION DOCUMENTOS -<br/>TRAMITACION URBANISTICA</li> <li>Tarifa<br/>PARCELACIONES AGRUPACIONES</li> <li>M2</li> <li>El campo M2 es obligatorio</li> </ul> |
|                                                                      |   | Siguiente >                                                                                                    |

6º.- <u>Revisa los datos</u>; aceptas y se genera una CARTA DE PAGO que puedes descargar y pasar por cualquier entidad bancaria para abonarlo o pagarlo en el momento con una tarjeta de crédito. Igualmente se genera un <u>JUSTIFICANTE DE PAGO</u> que deberás presentar en el registro del Ayuntamiento de Burgos, para su inclusión en el expediente que se ha tramitado al efecto.